Du gehst im CMS unter INTERAKTION/NEWSLETTER/SENDUNGEN, hier auf NEUER NEWSLETTER

Oder in eine vorhandene News gehen (ohne auf BEARBEITEN zu klicken), und über Tools, "NEWSLETTER von diesem Dok. Erstellen.

|                          |                                   | ,     |                                                                |         |
|--------------------------|-----------------------------------|-------|----------------------------------------------------------------|---------|
| 🗟 Bearbeiten 🛞 Schließen | Neue Version 🛛 💿 Browser-Vorschau | 8     | Tools 🔻                                                        |         |
| GdP MV: Langer At        | em der GdP hat sich ausgez        | Z     | Newsletter von diesem Dokument erstellen                       | geöffne |
|                          |                                   | -     | Edit corresponding HTML Template                               |         |
| Datum anzeigen:          | 🖲 Ja 🔿 Nein                       | _     |                                                                | _       |
| Kommentar                | O Ja 💿 Nein                       |       |                                                                |         |
| Youtube URL:             | Zeigt im Browser das Video statt  | t dem | Bild - Für die APP-Übersicht bitte trotzdem noch ein Bild einp | oflegen |

## Für die erste Variante: Trägst einen Titel in dem Fenster ein

| <u>^ ا</u> | 💖 Neuer Newsletter 🗟 Bea  | arbeiten                                             |              |
|------------|---------------------------|------------------------------------------------------|--------------|
|            | Suchen in Ansicht 'Collab | oration\Newsletter\Distribution'                     |              |
|            | Suchen nach               |                                                      |              |
|            | new Document              | ×                                                    |              |
| )          | Neues Do                  | okument erstellen 🐳 TIMETOWEB                        | p.d          |
| )          |                           |                                                      | p.d<br>p.d   |
|            |                           |                                                      | saa          |
|            |                           |                                                      |              |
|            | Website:                  | Deutsch                                              |              |
|            |                           | Master                                               | arli         |
|            |                           |                                                      | arlı         |
|            | Titalı                    |                                                      | arlı         |
|            | Kategorie:                | K wanien 2017 Allgemein                              | arlı<br>arlı |
|            |                           | GDP-News                                             | arla         |
|            |                           | Homepage-Archiv                                      | arlı         |
| h          | Seiten-Typ:               | News<br>Newsletter 2017 Test                         |              |
|            |                           | Newsletter pers Anrede<br>Newsletter PR 2017         |              |
| ,          |                           |                                                      |              |
|            |                           |                                                      |              |
|            |                           | 🗌 Erweiterte Vorlagen anzeigen 🔽 Vorschau aktivieren |              |
|            |                           | OK Abbrechen                                         |              |
|            |                           |                                                      |              |
|            |                           |                                                      |              |

Unter dem Karteireiter NEWSLETTER drückst du den Button neben dem TEXT VOREINSTELLUNGEN LADEN und wählst die Voreinstellung Saarland

In diesen Voreinstellungen ist der Absender, sowie der Betreff und die Verteilerliste hinterlegt

| Newsletter<br>PR Wahlen 2017                                        |                   |                              |                                   |              |                    |           |
|---------------------------------------------------------------------|-------------------|------------------------------|-----------------------------------|--------------|--------------------|-----------|
| Allgemein Layout                                                    | Newsletter Eigens | chaften                      | Kontext                           | Rechte       | Workflow           |           |
| Newsletter<br>Newsletter Typ:<br>Empfänger<br>Betreffzeile:         | C Richtext C HTML | Auswahl<br>Bitte wäh         | ilen sie die zu ve                | wendenden Vo | reinstellungen aus | ? х       |
| Voreinstellungen laden:<br>Empfängerliste(n):<br>Weitere Empfänger: |                   | Saarland<br>GdP-Ne<br>GdP-Ne | d<br>wsletter<br>wsletter Landesb | ezirk 55     |                    | Abbrechen |

Unter ZEITPLAN gibst du an wann der Newsletter versendet werden soll.

## Datum und Uhrzeit eintragen

| Zeitplan          |                                       |
|-------------------|---------------------------------------|
| Versand:          | Einmalig                              |
|                   | C Täglich                             |
|                   | C Monatlich                           |
| Versand am:       | 06.04.2017 16                         |
| Versenden um:     | 12:15                                 |
| Nächster Versand: | 06.04.2017 12:05                      |
| Credentials       | (Dieser Newsletter ist nicht zum Vers |

## Dann kannst du das Dokument freigeben

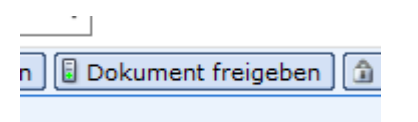

Anschließend das Dokument wieder öffnen, über die Browser Vorschau prüfen ob alles OK ist und ZUM VERSAND MARKIEREN

| • | 🗟 Newsletter 🔻        | Relaunch aktivieren |
|---|-----------------------|---------------------|
|   | Zum Versand markieren |                     |
|   | Jetzt versende        | n                   |

So wird er in der Vorschau aussehen